## Guide candidature mastère

1- Comment y accéder pour la première fois ?

<u>Lien</u> : <u>https://isffs.rnu.tn/fra/mastere/</u> ensuite cliquer sur « Remplissez votre candidature première année mastere »

| (fy)         | <b>ق بسوسة</b><br>Institut Supe     | للمـــالية والجـــبار<br>irieur de Finances et c | المعهد العــــالي<br>le Fiscalité de Sousse                                                          |                                                                                   |                                                                                           |                                                             | 🔍 🛔 Espace Extranet |
|--------------|-------------------------------------|--------------------------------------------------|----------------------------------------------------------------------------------------------------|-----------------------------------------------------------------------------------|-------------------------------------------------------------------------------------------|-------------------------------------------------------------|---------------------|
| A            | ccueil                              | Actualités                                       | L'institut                                                                                           | Formation                                                                         | Départements                                                                              | Centre 4C                                                   | Vie Estudiantine    |
| 7            | K                                   | C                                                | ANDID                                                                                                | ATURE I<br>MAS                                                                    | PREMIÈRE<br>STÈRE<br>première année mastère                                               | ANNÉ                                                        |                     |
| CAND         | <b>IDATURE</b><br>ez utiliser les p | PREMIÈRE AN                                      | INÉE MASTÈRE                                                                                         | e année mastère et nor                                                            | n pas les paramètres de l'espace                                                          | e intranet.                                                 |                     |
|              | (                                   |                                                  | Vous n'avez pas enco<br>andidature de premiè<br>pour l'année 20<br>Remplissez votre<br>première anné | ere rempli votre<br>re année mastère<br>222/2023 ?<br>e candidature<br>de mastère | Connexion f<br>Innée<br>Login : N<br>Mot de passe du<br>LU4<br>Retapez le co<br>Connexion | iche première<br>mastère<br>compte candidatu<br>csDD<br>ode | r                   |
| <u>Un fo</u> | ormula                              | ire/ <mark>Dossie</mark>                         | er de candi                                                                                          | <u>dature mas</u>                                                                 | <u>tère s'ouvre</u> ; à                                                                   | remplir so                                                  | oigneusement :      |
|              | 1                                   |                                                  |                                                                                                    |                                                                                   |                                                                                           |                                                             |                     |

## Dossier de Candidature Mastère Demande de Pré-inscription Mastere 2022-2023

#### Dossier Nº : 461/2022

Il faut sélectionnez au minimum un choix et maximum 2 par ordre de priorité.

| Choix                         |                                                                         |      |
|-------------------------------|-------------------------------------------------------------------------|------|
| CHOIX                         |                                                                         |      |
| Choix 1                       | Mastère professionnel en gestion : Gestion financière et fiscale        |      |
| Choix 2                       | Mastère professionnel en comptabilité : Comptabilité, contrôle et audit |      |
|                               |                                                                         | AT T |
| Identification                |                                                                         |      |
|                               |                                                                         |      |
| N° C.I.N. ou du<br>passeport* | 08030809                                                                |      |
| Nom*                          | Ben Saleh                                                               |      |
| Prénom*                       | Karim                                                                   |      |
| Nom de jeune fille            |                                                                         |      |
| Sexe :                        | Masculi     Feminin                                                     |      |
| Date de naissance*            | 2004-06-01                                                              |      |
| Lieu de naissance*            | Sousse                                                                  |      |
| Nationalité*                  | Tunisienne 🗸                                                            |      |
| Statut actuel du candidat *   | Salarié 🗸                                                               |      |

#### Informations de localisation de l'étudiant-

| Adresse | complète*  | Rue 18 Janvier 1952 BP | 436          |          |          |        |  |
|---------|------------|------------------------|--------------|----------|----------|--------|--|
| Pays*   | Tunisie    | *                      | Gouvernorat* | sousse   | ✓ Ville* | Sousse |  |
| Code po | stal* 4000 | D                      | Téléphone*   | 73222700 |          |        |  |
| Adresse | e-mail*    | isffs@isffs.rnu.tn     |              |          |          |        |  |

| –Études–                                                      |           |                |                                      |          |         |           |              |              |
|---------------------------------------------------------------|-----------|----------------|--------------------------------------|----------|---------|-----------|--------------|--------------|
| Année du Bac*                                                 | 2018      |                | ×                                    |          |         |           |              |              |
| Moyenne du bac*                                               | 15.5      |                |                                      |          |         |           |              |              |
| Nombre de<br>redoublements après le<br>Bac*                   | 1         |                |                                      |          |         |           |              |              |
| Avez-vous suivi les<br>études dans un cycle<br>préparatoire ? | Oui       |                | <b>v</b>                             |          |         |           |              |              |
| Nombre de<br>redoublement dans le<br>cycle préparatoire       | 1         |                |                                      |          |         |           |              |              |
| Nombre de retrait<br>d'inscription*                           | 1         |                |                                      |          |         |           |              | <b>&gt;</b>  |
| Etablissement du<br>dernier diplôme*                          | ISFF So   | usse           | <b>~</b>                             |          |         |           | Y            |              |
| Nature diplôme<br>obtenu*                                     | LICENC    | E APPLIQUEE    | <b>~</b>                             |          |         |           |              |              |
| Spécialité*                                                   | GF Gest   | ion fiscale    | ~                                    |          | V       |           |              |              |
| Année d'obtention du<br>diplôme *                             | 2022      |                | ·                                    |          |         |           |              |              |
| Situation                                                     | fonctionn | aire           |                                      |          |         |           |              |              |
| Nombre de stages                                              | 5         |                |                                      |          |         |           |              |              |
| Etudes supérieures                                            |           |                |                                      |          |         |           |              |              |
| Année Univ.*                                                  | Niveau*   | Etablissement* | Etudes poursuivies*                  | Moyenne* | Crédit* | Redouble* | Mention*     | Session*     |
| ★ 2021-2022 ∨                                                 | 1         | ISFF Sousse ¥  | Licence en sciences de gestion : Fin | 14.36    | 60      | 0 🗸       | BIEN ¥       | Principale 🗸 |
| ★ 2020-2021 ∨                                                 | 2         | ISFF Sousse 🗸  | Licence en sciences de gestion : Fin | 13.12    | 60      | 0 ¥       | ASSEZ BIEN ¥ | Principale 🗸 |
| * 2019-2020 ∨                                                 | 3         | ISG Sousse 🗸   | Licence en sciences de gestion : Fin | 16.23    | 60      | 0 🗸       | TRES BIEN 🗸  | Rattrapage 🗸 |

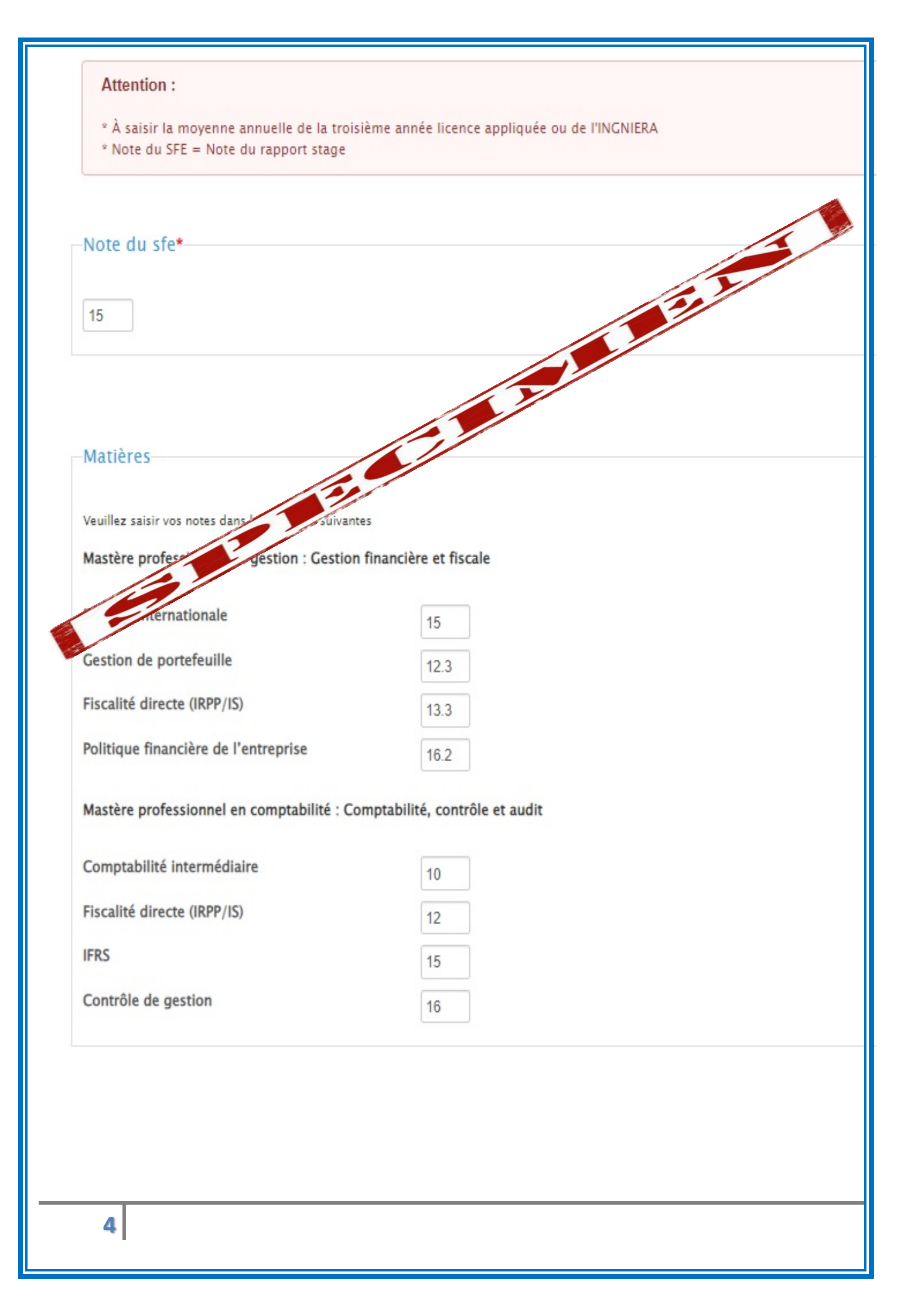

| ier numérique                                                                                                    |                                                                                                    |                                                                                                    |
|----------------------------------------------------------------------------------------------------|----------------------------------------------------------------------------------------------------|----------------------------------------------------------------------------------------------------|
| s à fournir pour votre dossier numérique (format PDF - image jog / png)                                                                                                    |                                                                                                    |                                                                                                    |
| ato d'identilé                                                                                                    |                                                                                                    |                                                                                                    |
| Choisir un fichier Aucun fichier choisi                                                                                                    |                                                                                                    |                                                                                                    |
| mage ne peut pas dépasser 123°200 (largeur*hauteur en pixels de type (jpg, j                                                                                                    | peg, prg, gif), elle doit respecter les standards de la photo de carte d'identité internations                                             |                                                                                                    |
| Copie de la carte d'Identité nationale *                                                                                                    | Choise un fichier     Aucun fichier choisi                                                                                                 | Diplôme de baccalauréat *  THischarger  Chaisir un fichier Aucun fichier choisi                                                                                                    |
| levé des notes obtenues au baccalauréat (Format assemblé PDF / ZIP / Rar) *  Télécharger  Stolisir un fichier Aucun fichier choisi                                                                                                    | Diplômes universitaires obtenus (Format assemblé PDF / ZIP / Rar) *  Telecharger  Choiser un fichter Aucun fichter choisi                  | Relevés des notes y compris ceux des années de redoublement ou des sessions<br>de contrôle obtenues (Format assemblé PDF / ZIP / Rar) *<br>TMOCharger<br>Choisir un fichier Aucun fichier choisi |
| lettre de motivation (sera notée dans le score final) *  Télécharger  Itolair un fichier Aucun fichier choisi                                                                                                    | Attestation de réorientation ou du retrait de l'inscription, pour les candidats<br>concernés<br>Choisir un fichier<br>Aucun fichier choisi | pour les professionnels : une attestation de parrainage avec une entreprise<br>(publique ou privée) ou une attestation de travail<br>Choisir un fichier. Aucun fichier choisi                    |
| res documents permettant d'augmenter les chances d'acceptation du dossier<br>rtificats de langues, de comptabilité ou d'informatique, diplôme de mastère,<br>expériences professionnelles,etc.)<br>hoisir un fichier Aucun fichier choisi |                                                                                                    |                                                                                                    |

Une fois remplit convenablement, veuillez cliquer sur « **Envoyer** »

Un émail de confirmation vous sera immédiatement adressé comportant 1- le numéro du dossier / 2- le login / 3- mot de passe de l'interface mastère

2Comment s'assurer du bon déroulement du dépôt de la candidature et imprimer  $\underline{Un}$  formulaire/ $\underline{Dossier}$  de candidature mastère?

<u>Lien</u> : <u>https://isffs.rnu.tn/fra/mastere/</u> ensuite dans « Connexion fiche première année mastère » ensuite insérer 1- le login / 2- le mot de passe de l'interface mastère 3- le code de sécurité visuel puis choisir imprimer

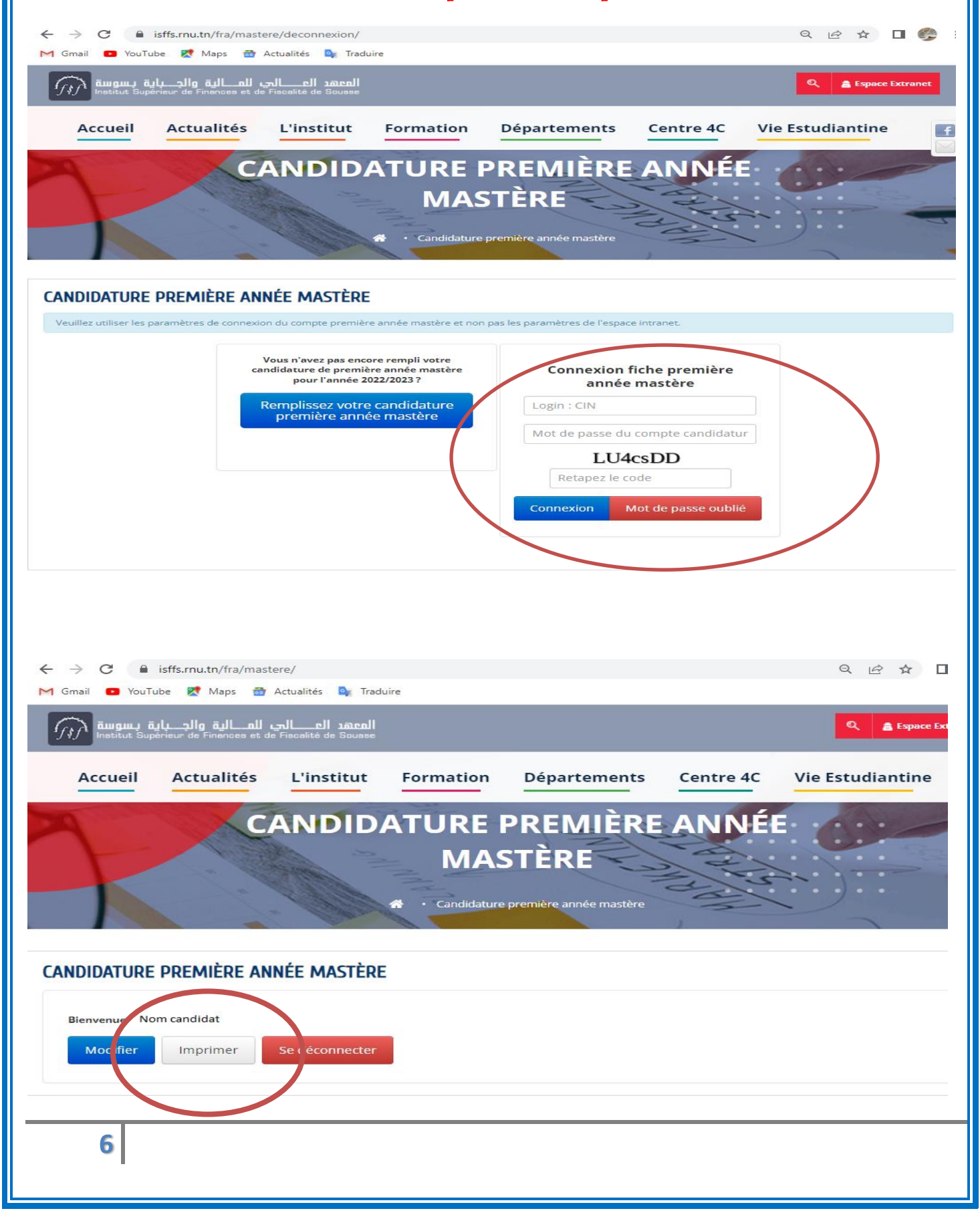

### Enfin imprimer le <u>formulaire/Dossier de candidature mastère</u>

Institut Supérieur de Finances et de Fiscalité de Sousse

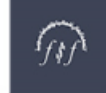

المعهد العالي للمالية و الجباية بسوسة

#### Dossier de Candidature Mastère Demande de Pré-inscription Mastere 2022-2023

Dossier Nº : 461/2022

Date de la dernière modification : 2022-06-18 12:15:28

Choix-

Choix 1 : Mastère professionnel en gestion : Gestion financière et fiscale Choix 2 : Mastère professionnel en comptabilité : Comptabilité, contrôle et audit

#### -Identification-

N° C.I.N. ou du passeport : 08080809 Nom : Ben Saleh Prénom

Nom : Ben Saleh Prénom : Karim Date de naissance : 2004-06-01 L

arim Nom de jeu Lieu de naissance : So Sexe : Masculin

Nationalité : Tunisienne

-Informations de localisation de l'étudiant-

| Adresse complète : Rue 18 | Janvier 1952 BP 436  | 12.1                                   |
|---------------------------|----------------------|----------------------------------------|
| Pays : Tunisie            | Gouvernorat : sousse | Ville : Sousse                         |
| Code postal : 4000        | Téléphone : 7322270  | Adresse e-mail :<br>isffs@isffs.rnu.tn |

#### –Études—

| Année du Bac : 2018                            | oyenne du bac : 15.5                                         |
|------------------------------------------------|--------------------------------------------------------------|
| Etablissement du dernier diplôme :<br>Sousse   | Spécialité : GF Gestion fiscale                              |
| Nature diplôme obtenu : LICEN<br>APPLIQUEE     | Année d'obtention du diplôme : 2022                          |
| Situation professionnelle                      | Nombre de stages : 5                                         |
| Nombre de retrait d'inso n : 1                 | Nombre de redoublements après le Bac : 1                     |
| Avez-vous suivi les ét<br>préparatoire ? : Oui | cle Nombre de redoublement dans le cycle<br>préparatoire : 1 |
|                                                |                                                              |

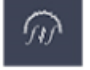

Adresse: Rue 18 janvier 1952 - 4000 Sousse 🛇 +216 73 222 700 🖶 +216 73 222 701 www.isffs.rnu.tn
 isffs@isffs.rnu.tn

Institut Supérieur de Finances et de Fiscalité de Sousse

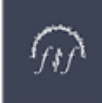

المعهد العالي للمالية و الجباية بسوسة

#### Etudes supérieures

| Année<br>Univ. | Niveau | Etablissement | Etudes<br>poursuivies                             | Moyenne | Crédit | Redouble | Mention     | Session    |
|----------------|--------|---------------|---------------------------------------------------|---------|--------|----------|-------------|------------|
| 2021-<br>2022  | 1      | ISFF Sousse   | Licence en<br>sciences de<br>gestion :<br>Finance | 14.36   | 60     | 0        | BIEN        | Prip       |
| 2020-<br>2021  | 2      | ISFF Sousse   | Licence en<br>sciences de<br>gestion :<br>Finance | 13.12   | 60     | 0        | ASSF<br>BIF | Principale |
| 2019-<br>2020  | 3      | ISG Sousse    | Licence en<br>sciences de<br>gestion :<br>Finance | 16.23   | 60     | 0        | RES<br>BIEN | Rattrapage |

#### -Note du sfe---

Note du sfe : 15

#### Notes Matières

| Notes Matières                                                             |                                         |           |
|----------------------------------------------------------------------------|-----------------------------------------|-----------|
| Première année mast                                                        | Matière                                 | Note<br>: |
| Mastère professionnel en gestion : Sn financière et fiscale                | Finance internationale                  | 15        |
| Mastère professionnel en gest Sestion financière et fiscale                | Gestion de portefeuille                 | 12.3      |
| Mastère professionnel et fion : Gestion financière et fiscale              | Fiscalité directe (IRPP/IS)             | 13.3      |
| Mastère profession i gestion : Gestion financière et fiscale               | Politique financière de<br>l'entreprise | 16.2      |
| Mastère professionel en comptabilité : Comptabilité, contrôle et           | Comptabilité intermédiaire              | 10        |
| Mastère ssionnel en comptabilité : Comptabilité, contrôle et audit         | Fiscalité directe (IRPP/IS)             | 12        |
| Mastère professionnel en comptabilité : Comptabilité,<br>contrôle et audit | IFRS                                    | 15        |
| Mastère professionnel en comptabilité : Comptabilité,<br>contrôle et audit | Contrôle de gestion                     | 16        |

(n)

Adresse: Rue 18 janvier 1952 - 4000 Sousse 🕲 +216 73 222 700 🛛 🖶 +216 73 222 701

www.isffs.rnu.tn

isffs@isffs.rnu.tn

Institut Supérieur de Finances et de Fiscalité de Sousse

A..... Le.....

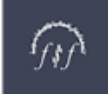

#### Signature-

Je certifie l'exactitude de toutes les informations contenues dans mon dossier de candidature.

Je Certifie que toutes les données ci-dessus mentionnées sont correctes et j'assume ma pleine responsabilité concernant toute erreur qui s'est infiltrée.

NB: Toute faute dans la saisie des données entraine systématiquement l'élimination du dossie candidature.

Signature du candidat

# Réservé à l'administicion

### Décision

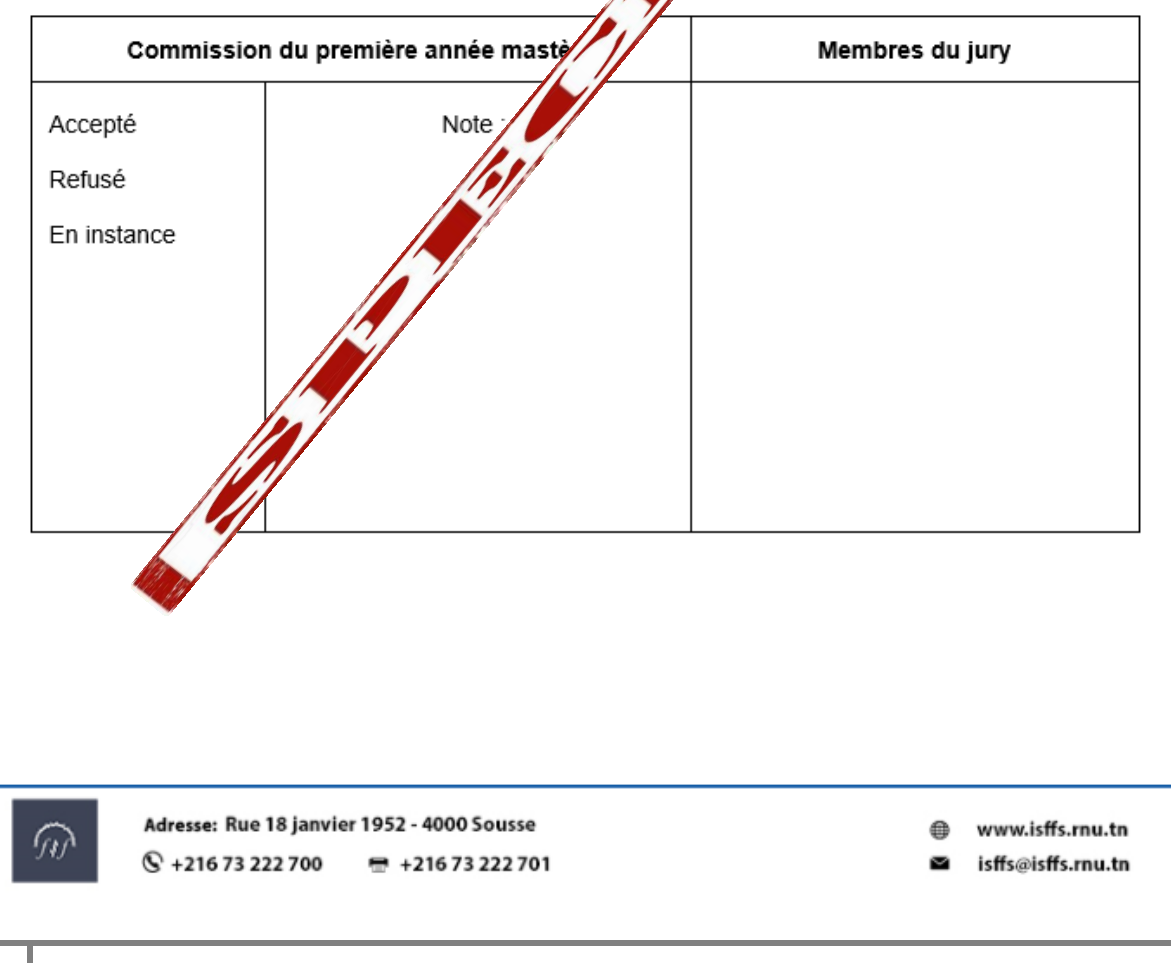